# アカウントの作成方法

#### 下記をご参照いただき、アカウントを作成してください

← Return to Login Page

### Create a New Account

Please fill in the following information to create your my.rationalacoustics.com account to hold your Smaart License. You must fill in all required fields (=\*).

| LOGIN DETAILS                   | 個人でご使用の方は <b>"Individual"</b><br>会社・団体でご使用の方は <b>"Business"</b> を<br>選択してください。 | ACCOUNT DETAILS         | Account Typeで"Business"を選択された方<br>こちらに会社名、役職を入力してください。 |
|---------------------------------|--------------------------------------------------------------------------------|-------------------------|--------------------------------------------------------|
| Account Name*                   | Account Type                                                                   | First Name*             | Last Name*                                             |
| アカウント名 (半角英数)                   | ○ Individual                                                                   | 名前                      | 名字                                                     |
| Please note: Account type and   | account name cannot be changed after                                           | Company / Organization* | Title*                                                 |
| the account has been created. I | rease review these carefully.                                                  | 例 ) Onkyo Tokki LTD.    | 例)Staff、Employee等                                      |
| Password*                       | Confirm Password*                                                              |                         |                                                        |
| パスワード (半角英数)                    | バスワードを再入力                                                                      | Address*                | Address Line 2                                         |
|                                 |                                                                                | 例)10-1 Nihonbashi       | 例 ) Kodenma-cho, Chuo-ku                               |
| Email Address*                  |                                                                                | Citu*                   |                                                        |
| メールアドレス                         |                                                                                | City"                   |                                                        |
|                                 |                                                                                | 1911) Токуо             |                                                        |
| SECURITY QUESTIONS              |                                                                                | State (USA)             | Province (Outside USA)                                 |
| Please choose two unique secu   | rity questions. These are used to recover                                      | (Select One) 選択不要       | 選択不要                                                   |
| your account, in case you forge | t your password:                                                               |                         |                                                        |
| Security Question 1*            | Security Question 2*                                                           | Country*                |                                                        |
| Security Question 1*            | Security Question 2*                                                           | Japan                   | ·                                                      |
| vvnat is your pets name?        | vvnere dia you go to nigh schi 🗸                                               | 7IP / Postal Code*      |                                                        |
| Security Answer 1*              | Security Answer 2*                                                             | 個) 103-0001             |                                                        |
| Pochi                           | Kodenma high school                                                            | 19 7 103-0001           |                                                        |
|                                 |                                                                                | Phone Number*           | Phone Number (alternate)                               |
|                                 |                                                                                |                         |                                                        |

#### Create Account

全ての入力が完了しましたら"Create Account"をクリックしてください。 クリックしても次のページに進まない場合、Google Chrome等の翻訳機能をご使用されている方はそれらの機能を一旦オフにして再度お試しください。

## ライセンスの登録方法

### 1. My rational アカウントの Software Licenses へ移動して+Register a New License をクリック

| •                 | Software Licenses + Register a New License                               |
|-------------------|--------------------------------------------------------------------------|
| Account Details   | You have no current version software licenses registered to this account |
| Software Licenses | Looking for an older version?<br>ここをクリック Click borg み                    |
| Downloads         |                                                                          |
|                   |                                                                          |
|                   |                                                                          |
|                   |                                                                          |
|                   |                                                                          |

### 2. テキストボックスにライセンス番号を入力し、Register License をクリック

| •                 | ←Go Back<br>Register a New License                                                             |  |  |  |  |
|-------------------|------------------------------------------------------------------------------------------------|--|--|--|--|
| Account Details   | Enter an existing Smaart license number and click [Register License].                          |  |  |  |  |
| Order History     | Please confirm that this is the account you wish to register the license to before proceeding. |  |  |  |  |
| Software Licenses | ここにライセンス番号を入力してください。 Register License                                                          |  |  |  |  |
| Downloads         |                                                                                                |  |  |  |  |

### 3. 下記の画面が表示されれば、ライセンスの登録は完了です

| •                              | _                                                                                  |                                                                                                    |                                                                                                    |                 |        |  |
|--------------------------------|------------------------------------------------------------------------------------|----------------------------------------------------------------------------------------------------|----------------------------------------------------------------------------------------------------|-----------------|--------|--|
| Account Details                | AVAILABLE INSTALLS                                                                 | DOWNLOAD AN                                                                                                    | ID INSTALL                                                                                                    |                 |        |  |
| Order History                  |                                                                                    |                                                                                                    |                                                                                                    |                 |        |  |
| Software Licenses<br>Downloads | 0 out of 2 used<br>2 installs available<br>• Purchase Additional Installs<br>これでライ | Windows Dov<br>(v8.5.2.0, 17.0 MB,<br>Activation Instruct<br>If Smaart detects a<br>program. Enter you<br>page, along with you<br>age, along with you<br>build be a state of the state<br>page, along with you<br>page, along with you<br>page, along w | Network Download<br>(v8.5.2.0, 17.0 MB, .exe file)<br>Activation Instructions<br>If Smaart detects an internet connection, you can activate without leaving the<br>program. Enter your alpha-numeric Smaart license code listed at the top of this<br>page, along with your account name and password, to complete the activation.<br>Activation Instructions<br>COCOOS (Control of the connection), click here to activate Smaart offline. |                 |        |  |
|                                | ACTIVE MACHINE DETAIL                                                              | S                                                                                                    |                                                                                                    |                 |        |  |
|                                | ▼▲ Machine ID                                                                      | Computer Name                                                                                                    | <b>▼</b> Aequestor                                                                                                    | <b>▼</b> ▲ Date | Action |  |
|                                | Not installed on any machines yet                                                  |                                                                                                    |                                                                                                    |                 |        |  |
|                                | ← Return to License List                                                           |                                                                                                    |                                                                                                    |                 |        |  |

※これらの作業を行う際は Google Chrome 等の翻訳機能をオフにして行ってください